# WAAS - 직렬 인라인 클러스터 문제 해결

## 장:직렬 인라인 클러스터 문제 해결

이 문서에서는 직렬 인라인 클러스터 문제를 해결하는 방법에 대해 설명합니다.

<u>주역</u> <u>WH</u> 에너 CIF HT EP MA SS 비미 일반

가

## 목차

- <u>1 직렬 피어 간 연결 확인</u>
- 2 직렬 피어가 올바르게 구성되었는지 확인
- 3 직렬 인라인 클러스터가 작동 중인지 확인
- <u>4 직렬 피어 구성 불일치 탐지</u>
- <u>5 MAPI 가속화 문제 해결</u>
  - <u>5.1 EPM 및 MAPI 동적 정책 확인</u>
  - <u>5.2 필터링 및 자동 검색 통계 확인</u>
  - <u>5.3 디버그 로깅 활성화</u>
- 6 차단 액세스 목록 문제 해결
  - <u>6.1 연결이 최적화되지 않음</u>
  - <u>6.2 연결이 예상대로 우회되지 않음</u>
  - <u>6.3 디버그 로깅 활성화</u>

**참고:**최적화되지 않은 피어와 인터셉션 ACL 간의 직렬 인라인 클러스터링이 WAAS 버전 4.2.1에 도입되었습니다. 이 섹션은 이전 WAAS 버전에는 적용되지 않습니다.

## 직렬 피어 간 연결 확인

# 어떤 디바이스가 인라인 인터페이스에 연결되어 있는지 확인하려면 다음과 같이 show cdp neighbors 명령을 사용합니다.

| WAE#show cdp ne:                             | ighbors            |             |               |            |              |
|----------------------------------------------|--------------------|-------------|---------------|------------|--------------|
| Capability Codes                             | s: R - Router, T · | - Trans Bri | dge, B - Sour | ce Route H | Bridge       |
| S - Switch, H - Host, I - IGMP, r - Repeater |                    |             |               |            |              |
| Device ID                                    | Local Intrfce      | Holdtme     | Capability    | Platform   | Port ID      |
| BBSw-R32-R62                                 | Inline 1/1/lan     | 154         | S I           | WS-C37500  | G-Gig 3/0/17 |
| BBSw-R32-R62                                 | Inline 1/0/lan     | 154         | S I           | WS-C37500  | G-Gig 2/0/18 |
| BBSw-R32-R62                                 | Gig 1/0            | 126         | S I           | WS-C37500  | G-Gig 2/0/22 |
| PLT-32-08-7301                               | Inline 1/1/wan     | 148         | R             | 7301       | Gig 0/2      |
| PLT-32-08-7301                               | Inline 1/0/wan     | 147         | R             | 7301       | Gig 0/1      |
| WAE-32-08-7341                               | Inline 1/1/wan     | 145         | ТН            | OE7341     | Inline 1/1/w |
| WAE-32-08-7341                               | Inline 1/0/wan     | 145         | ТН            | OE7341     | Inline 1/0/w |

직렬 피어가 하나 이상의 스위치로 분리되면 위의 출력에서 피어가 표시되지 않습니다.

## 직렬 피어가 올바르게 구성되었는지 확인

직렬 피어가 올바르게 구성되었는지 확인하려면 다음과 같이 show peer optimization 명령을 사용 합니다.

WAE#**show peer optimization** 

Configured Non-optimizing Peers: Peer Device Id: 00:1a:64:c2:40:8c

피어 모두에서 이 명령을 실행하고 각 디바이스가 다른 디바이스에 올바르게 표시되는지 확인합니 다.

다음과 같이 show device-id 명령을 사용하여 디바이스 ID를 확인합니다.

WAE#**show device-id** System Device ID is: 00:21:5e:57:e9:d4

## 직렬 인라인 클러스터가 작동 중인지 확인

다음 토폴로지 예시가 주어집니다.

BR-WAE — WAN— DC-WAE2 — DC-WAE1

또는

BR-WAE1 — BR-WAE2 — WAN— DC-WAE2 — DC-WAE1

일반적으로 최적화는 가장 바깥쪽의 WAE, 즉 BR-WAE와 DC-WAE1 또는 BR-WAE1 및 DC-WAE1 사이에서 이루어져야 합니다. 이를 확인하려면 **show statistics connection** 명령을 사용하여 연결의 디바이스 ID를 확인하십시오.BR-WAE의 PeerID는 DC-WAE1 및 DC-WAE1의 PeerID로 최적화하 고 있음을 나타내야 합니다. 이는 BR-WAE로 최적화되고 있음을 나타내야 합니다.

| Current Active Optimized TCP Plus Flows:        | 7563  |
|-------------------------------------------------|-------|
| Current Active Optimized TCP Only Flows:        | 0     |
| Current Active Optimized TCP Preposition Flows: | 0     |
| Current Active Auto-Discovery Flows:            | 12891 |
| Current Reserved Flows:                         | 100   |
| Current Active Pass-Through Flows:              | 3053  |
| Historical Flows:                               | 429   |

D:DRE,L:LZ,T:TCP Optimization RR:Total Reduction Ratio A:AOIM,C:CIFS,E:EPM,G:GENERIC,H:HTTP,M:MAPI,N:NFS,S:SSL,V:VIDEO

| ConnID | Source IP:Port      | Dest IP:Port     | PeerID            | Accel | RR    |
|--------|---------------------|------------------|-------------------|-------|-------|
| 786432 | 190.190.3.175:19268 | 155.155.7.208:80 | 00:21:5e:52:25:5c | THDL  | 00.0% |
| 786435 | 190.190.5.115:19283 | 155.155.0.144:80 | 00:21:5e:52:25:5c | THDL  | 86.0% |
| 786438 | 199.199.3.0:58436   | 155.155.9.15:443 | 00:21:5e:52:25:5c | TSDL  | 00.0% |
| 786440 | 190.190.2.231:19312 | 155.155.0.112:80 | 00:21:5e:52:25:5c | THDL  | 86.0% |

위 출력의 PeerID는 DC-WAE1의 PeerID와 일치해야 합니다.

DC-WAE2의 모든 연결은 "PT 중간" 상태여야 합니다.

DC-WAE1이 실패하거나 과부하가 발생하면 BR-WAE1과 DC-WAE2 간에 새 연결을 최적화해야 합니다. DC-WAE2에서 show statistics connection optimized 명령을 사용하여 이를 확인할 수 있습니다. 최적화된 연결은 피어 ID가 BR-WAE1인 DC-WAE2에서 피어 장치로 표시되어야 합니다.

BR-WAE1이 실패하거나 과부하 상태가 되면 DC-WAE2와 DC-WAE1 간에 최적화되지 *않아야* 합니 다. 모든 연결은 DC-WAE1의 "PT 비최적화 피어" 상태여야 하며 DC-WAE2의 "PT No Peer" 상태여 야 합니다. 예상되는 **연결** 명령 출력의 예는 다음과 같습니다.

#### DC-WAE1# sh stat conn

| Current Active Optimized Flows:                 | 0   |
|-------------------------------------------------|-----|
| Current Active Optimized TCP Plus Flows:        | 0   |
| Current Active Optimized TCP Only Flows:        | 0   |
| Current Active Optimized TCP Preposition Flows: | 0   |
| Current Active Auto-Discovery Flows:            | 0   |
| Current Reserved Flows:                         | 100 |
| Current Active Pass-Through Flows:              | 1   |
| Historical Flows:                               | 1   |
|                                                 |     |
|                                                 |     |

| Local IP:Port    | Remote IP:Port   | Peer ID           | ConnType               |
|------------------|------------------|-------------------|------------------------|
| 2.74.2.162:37116 | 2.74.2.18:80     | 00:21:5e:27:ae:14 | PT Non-optimizing Peer |
| 2.74.2.18:80     | 2.74.2.162:37116 | 00:21:5e:27:ae:14 | PT Non-optimizing Peer |

#### DC-WAE2# **sh stat conn**

| Current Active Optimized Flows:                 | 0   |
|-------------------------------------------------|-----|
| Current Active Optimized TCP Plus Flows:        | 0   |
| Current Active Optimized TCP Only Flows:        | 0   |
| Current Active Optimized TCP Preposition Flows: | 0   |
| Current Active Auto-Discovery Flows:            | 0   |
| Current Reserved Flows:                         | 100 |
| Current Active Pass-Through Flows:              | 1   |
| Historical Flows:                               | 1   |

| Local IP:Port    | Remote IP:Port   | Peer ID | ConnType   |
|------------------|------------------|---------|------------|
| 2.74.2.162:37116 | 2.74.2.18:80     | N/A     | PT No Peer |
| 2.74.2.18:80     | 2.74.2.162:37116 | N/A     | PT No Peer |

또한 중앙 관리자 연결 통계 보고서(*Device > Monitor > Optimization > Connections Statistics*)를 사 용하여 그림 1과 같이 테이블에 디바이스 연결 통계를 표시할 수도 있습니다. 피어 ID는 디바이스 이름으로 표시됩니다.

그림 1. Central Manager 장치 연결 통계 보고서

## 직렬 피어 구성 불일치 탐지

각 피어가 최적화되지 않은 피어로 지정되도록 시리얼 피어를 구성해야 합니다.디바이스 A가 B 피 어로 구성되었지만 B가 A 피어로 구성되지 않은 경우, 이는 불일치입니다.불일치를 검색하려면 Central Manager **My WAN > Configure > Peer Settings** 페이지를 사용할 수 있습니다. 이 페이지는 그림 2와 같이 모든 직렬 피어의 상태를 보고합니다. 올바르게 구성된 모든 직렬 피어는 Mutual Pair 열에 녹색 확인 표시가 있습니다.녹색 확인 표시가 없는 디바이스는 직렬 피어로 디바이스로도 구 성되지 않은 직렬 피어로 잘못 구성됩니다.

그림 2. Central Manager 피어 설정

직렬 피어 컨피그레이션 불일치를 탐지하려면 다음과 같은 syslog 메시지도 찾을 수 있습니다.

%WAAS-SYS-4-900000: AD: Serial Mode configuration mismatch with peer\_id=00:21:5e:27:a8:80

이 오류는 두 피어 디바이스 모두에서 직렬 피어 컨피그레이션이 대칭화되지 않았음을 나타냅니다.

## MAPI 가속화 문제 해결

일반적인 MAPI AO 문제 해결은 응용 프로그램 가속화 문제 해결 문서<u>의 "MAPI Accelerator"</u> 섹션 에서 다룹니다.

직렬 인라인 클러스터에서 MAPI 가속화에 다음과 같은 문제가 발생할 수 있습니다.

- Exchange 서버에 대한 Outlook 연결이 끊기고 복원되었습니다.
- Exchange 서버에 대한 Outlook 연결이 끊어져 해당 상태로 유지됩니다.
- Outlook에서 Exchange 서버와의 연결을 설정하는 데 문제가 있습니다.
- Exchange 서버에 대한 Outlook 연결이 WAAS에 의해 최적화되지 않았습니다(통과 중이거나 MAPI AO 최적화가 수행되지 않음).
- DC WAE의 EPM 정책 시간 초과로 인해 MAPI가 연결을 이스케이프했습니다.

### EPM 및 MAPI 동적 정책 확인

다음과 같이 show policy-engine application dynamic 명령을 사용하여 EPM 및 MAPI 동적 정책을 확인합니다.

| WAE34#show policy-engine application dynamic<br>Dynamic Match Freelist Information:                                                                                                    |
|----------------------------------------------------------------------------------------------------|
| Allocated: 32768 In Use: 3 Max In Use: 4 Allocations: 14                                                                                                    |
| Dynamic Match Type/Count Information:<br>None 0<br>Clean-Up 0<br>Host->Host 0                                                                                                    |
| Host->Local0Local->Host0Local->Any0Any->Host3Any->Local0Any->Any0                                                                                                    |
| <pre>Individual Dynamic Match Information:<br/>Number: 1 Type: Any-&gt;Host (6) User Id: EPM (3) </pre> <pre><pre><pre><pre><pre><pre>Src: ANY:ANY Dst: 10.56.45.68:1067<br/>Map Name: uuid1544f5e0-613c-11d1-93df-00c04fd7bd09 Flags: TIME_LMT REPLACE FLOW_CNT Seconds: 1200 Remaining: 8 DM Index: 32765 Hits: 1 Flows: 0 Cookie: 0x0000000 DM Ref Index: -None- DM Ref Cnt: 0</pre></pre></pre></pre></pre></pre>                                                                                                    |
| <pre>Number: 2 Type: Any-&gt;Host (6) User Id: EPM (3) &lt; EPM Policy Src: ANY:ANY Dst: 10.56.45.68:1025 Map Name: uuidf5cc5a18-4264-101a-8c59-08002b2f8426 Flags: TIME_LMT REPLACE FLOW_CNT Seconds: 1200 Remaining: 10 DM Index: 32766 Hits: 1 Flows: 0 Cookie: 0x0000000 DM Ref Index: -None- DM Ref Cnt: 0 Number: 3 Type: Any-&gt;Host (6) User Id: EPM (3) Src: ANY:ANY Dst: 10.56.45.68:1163 Map Name: uuida4f1db00-ca47-1067-b31f-00dd010662da Flags: TIME_LMT REPLACE FLOW_CNT Seconds: 1200 Remaining: 509 DM Index: 32767 Hits: 5 Flows: 0 Cookie: 0x0000000 DM Ref Index: -None- DM Ref Cnt: 0</pre> |

#### WAE33#show policy-engine application dynamic Dynamic Match Freelist Information: Allocated: 32768 In Use: 2 Max In Use: 5 Allocations: 12 Dynamic Match Type/Count Information: None 0 Clean-Up 0 Host->Host 1 Host->Local 0 Local->Host 0 Local->Any 0 Any->Host 1 Any->Local 0 Any->Any 0 Individual Dynamic Match Information: Number: 1 Type: Host->Host (2) User Id: MAPI (5) <----- MAPI Policy Src: 10.56.45.246:ANY Dst: 10.56.45.68:1163 Map Name: uuida4f1db00-ca47-1067-b31f-00dd010662da Flags: REPLACE FLOW\_CNT RSRVD\_POOL REF\_SRC\_ANY\_DM Seconds: 0 Remaining: - NA - DM Index: 32764 Hits: 12 Flows: 5 Cookie: 0x0000000 DM Ref Index: 32767 DM Ref Cnt: 0 Number: 2 Type: Any->Host (6) User Id: EPM (3) Src: ANY:ANY Dst: 10.56.45.68:1163 Map Name: uuida4f1db00-ca47-1067-b31f-00dd010662da

Flags: TIME\_LMT REPLACE FLOW\_CNT Seconds: 1200 Remaining: - NA - DM Index: 32767 Hits: 2 Flows: 0 Cookie: 0x00000000 DM Ref Index: -None- DM Ref Cnt: 1

Packets dropped due to filtering tuple collisions:

Number of transparent packets locally delivered:

### 필터링 및 자동 검색 통계 확인

다음 명령의 출력을 확인하여 관련 MAPI 카운터가 증가하는지 확인합니다.

| WAE# <b>show stat auto-discovery</b>          |                                  |
|-----------------------------------------------|----------------------------------|
| Auto discovery structure:                     |                                  |
| Allocation Failure:                           | 0                                |
| Allocation Success:                           | 12886550                         |
| Deallocations:                                | 12872245                         |
| Timed Out:                                    | 1065677                          |
|                                               |                                  |
|                                               |                                  |
|                                               |                                  |
| Auto discovery Miscellaneous:                 |                                  |
| RST received:                                 | 87134                            |
| SYNs found with our device id:                | 0                                |
| SYN retransmit count resets:                  | 0                                |
| SYN-ACK sequence number resets (syncookies):  | 0                                |
| SYN-ACKs found with our device id:            | 0                                |
| SYN-ACKs found with mirrored options:         | 0                                |
| Connections taken over for MAPI optimization: | 0 < MAPI & Serial Inline cluster |
| statistic                                     |                                  |
|                                               |                                  |
|                                               |                                  |
| WAE# <b>show stat filtering</b>               |                                  |
| Number of filtering tuples:                   | 44892                            |
| Number of filtering tuple collisions:         | 402                              |

3

287133100

| Number of transparent packets dropped:                  | 0                                |
|---------------------------------------------------------|----------------------------------|
| Packets dropped due to ttl expiry:                      | 0                                |
| Packets dropped due to bad route:                       | 589                              |
| Syn packets dropped with our own id in the options:     | 0                                |
| In ternal client syn packets dropped:                   | 0                                |
| Syn packets received and dropped on estab. conn:        | 1                                |
| Syn-Ack packets received and dropped on estab. conn:    | 22016                            |
| Syn packets dropped due to peer connection alive:       | 0                                |
| Syn-Ack packets dropped due to peer connection alive:   | 4                                |
| Packets recvd on in progress conn. and not handled:     | 0                                |
| Packets dropped due to peer connection alive:           | 1806742                          |
| Packets dropped due to invalid TCP flags:               | 0                                |
| Packets dropped by FB packet input notifier:            | 0                                |
| Packets dropped by FB packet output notifier:           | 0                                |
| Number of errors by FB tuple create notifier:           | 0                                |
| Number of errors by FB tuple delete notifier:           | 0                                |
| Dropped WCCP GRE packets due to invalid WCCP service:   | 0                                |
| Dropped WCCP L2 packets due to invalid WCCP service:    | 0                                |
| Number of deleted tuple refresh events:                 | 0                                |
| Number of times valid tuples found on refresh list:     | 0                                |
| SYN packets sent with non-opt option due to MAPI:       | 0 < MAPI & Serial Inline Cluster |
| statistic                                               |                                  |
| Internal Server conn. not optimized due to Serial Peer: | 0                                |
| Duplicate packets to synq dropped:                      | 8                                |

### 디버그 로깅 활성화

동적 정책과 필터링 및 자동 검색 통계를 살펴봐도 도움이 되지 않는 경우, 기술 지원 엔지니어가 직 렬 인라인 클러스터에서 MAPI 가속화 연결에 발생하는 문제를 해결할 수 있도록 디버그 로깅을 활 성화합니다.

다음 명령을 실행하여 디버깅을 활성화합니다.

WAE#debug policy-engine connection WAE#debug auto-discovery connection WAE#debug filtering connection WAE#debug connection *acl* 

항상 그렇듯이 디스크 로깅을 활성화해야 하며 디스크의 로깅 레벨을 디버그로 설정해야 합니다.

**참고:**디버그 로깅은 CPU를 많이 사용하며 대량의 출력을 생성할 수 있습니다.생산 환경에서 현명 하게 그리고 드물게 사용하십시오.

### 차단 액세스 목록 문제 해결

이 섹션에서는 ACLS 가로채기와 관련된 다음 문제를 해결하는 방법에 대해 설명합니다.

- 연결이 최적화되지 않았습니다.
- 연결이 예상대로 우회되지 않음

### 연결이 최적화되지 않음

연결이 예상대로 최적화되지 않으면 다음과 같은 원인 때문일 수 있습니다.

1. 인터페이스가 다운되었을 수 있습니다.인라인 인터페이스인 경우 하드웨어에서 모든 트래픽을 우회합니다.다음 명령을 사용하여 인터페이스 상태를 확인합니다.

#### WAE#show interface inlinegroup 1/0

Interface is in intercept operating mode. Standard NIC mode is off.

<----- Interface must be in intercepting mode</pre>

인터페이스가 작동 중인 경우 연결 상태를 확인하고 연결 상태가 통과 중인 경우 다음 명령을 사용하여 이유를 확인합니다.

#### WAE#show stat connection pass-through

| Current Active Opti                  | mized Flows:             |          | 9004  |            |                |
|--------------------------------------|--------------------------|----------|-------|------------|----------------|
| Current Active O                     | ptimized TCP Plus Flows: | :        | 9008  |            |                |
| Current Active O                     | ptimized TCP Only Flows: | :        | 0     |            |                |
| Current Active O                     | ptimized TCP Prepositior | n Flows: | 0     |            |                |
| Current Active Auto-Discovery Flows: |                          |          | 10294 |            |                |
| Current Reserved Flows:              |                          |          | 100   |            |                |
| Current Active Pass-Through Flows:   |                          | 2994     |       |            |                |
| Historical Flows:                    |                          |          | 443   |            |                |
| Local IP:Port                        | Remote IP:Port           | Peer ID  |       | ConnType   |                |
| 155.155.14.9:21                      | 199.199.1.200:28624      | N/A      |       | PT App Cfg |                |
| 155.155.13.92:21                     | 199.199.1.147:26564      | N/A      |       | PT App Cfg | < Pass-through |
| reason                               |                          |          |       |            |                |

3. "PT 가로채기 ACL"로 표시되는 이유는 SYN 패킷을 거부하는 차단 ACL이 원인입니다.

다음 출력을 확인하여 ACL로 드릴다운하여 어떤 조건이 일치하는지 확인할 수 있습니다.

WAE#show ip access-list
Space available:
 49 access lists
 499 access list conditions
Standard IP access list test
 1 permit any (1296 matches)
 (implicit deny any: 0 matches)
 total invocations: 1296
Interface access list references:
 None Configured
Application access list references:
 INTERCEPTION Standard test
 Any IP Protocol

### 연결이 예상대로 우회되지 않음

연결이 예상대로 우회되지 않는 경우 다음 명령을 사용하여 인터셉션 ACL 컨피그레이션이 적용되 었는지 확인합니다.

WAE#show ip access-list
Space available:
 49 access lists
 499 access list conditions
Standard IP access list test
 1 permit any (1296 matches)
 (implicit deny any: 0 matches)
 total invocations: 1296
Interface access list references:
 None Configured
Application access list references:
 INTERCEPTION Standard

test

위 출력의 적중 횟수를 확인하여 적중 횟수가 예상대로 증가하는지 확인합니다.

### 디버그 로깅 활성화

위의 명령을 사용하여 모든 것이 올바르게 표시되지만 여전히 문제가 있는 경우 다음 디버그 로깅 을 활성화하고 SYN 패킷에서 정책 엔진 결정을 확인합니다.

#### WAE#debug policy-engine connection

항상 그렇듯이 디스크 로깅을 활성화해야 하며 디스크의 로깅 레벨을 디버그로 설정해야 합니다.

**참고:**디버그 로깅은 CPU를 많이 사용하며 대량의 출력을 생성할 수 있습니다.생산 환경에서 현명 하게 그리고 드물게 사용하십시오.